#### Jak wyłączyć cookies?

Ciasteczka są przechowywane na komputerze przez odwiedzane witryny i zawierają informacje, takie jak preferencje witryny lub status logowania. Niniejszy artykuł opisuje, w jaki sposób włączyć/wyłączyć obsługę ciasteczek w:

#### Firefox

1.Na górze okna Firefoksa naciśnij przycisk Firefox, (w systemie Windows XP kliknij menu Narzędzia) i wybierz Opcje.

2. Wybierz panel Prywatność.

3.Z menu rozwijanego elementu Program Firefox: wybierz opcję: będzie używał ustawień historii użytkownika.

4. Zaznacz Akceptuj ciasteczka, by włączyć, odznacz, by wyłączyć obsługę ciasteczek.

Jeśli próbujesz rozwiązać problem spowodowany przez ciasteczka, sprawdź czy funkcja Akceptuj ciasteczka z innych witryn jest również zaznaczona. Więcej informacji uzyskasz w artykule Wyłączanie ciasteczek pochodzących z innych witryn.

5. Wybierz okres przechowywania ciasteczek:

•Przechowuj: aż wygasną – ciasteczko zostanie usunięte po osiągnięciu daty wygaśnięcia, która jest określana przez witrynę wysyłającą ciasteczko.

•Przechowuj: do zamknięcia programu Firefox – ciasteczka przechowywane na komputerze będą usuwane przy zamknięciu Firefoksa.

•Przechowuj: pytaj za każdym razem – za każdym razem, gdy witryna próbuje wysłać ciasteczko, przeglądarka wyświetli monit z prośbą o podjęcie decyzji w sprawie przechowywania ciasteczka.

6. Naciśnij przycisk OK, by zamknąć okno opcji

# Chrome

1.Kliknij menu Narzędzia.

2. Wybierz polecenie Opcje.

3.Kliknij kartę Dla zaawansowanych.

4. Kliknij przycisk Ustawienia treści w sekcji "Prywatność".

5.Upewnij się, że wybrana jest opcja Zezwalaj na przechowywanie danych lokalnie, aby zezwalać na pliki cookie podmiotów pierwszych i podmiotów zewnętrznych. Dla dowolnej strony internetowej pliki cookie podmiotu pierwszego to pliki cookie ustawiane przez domenę witryny wymienionej na pasku adresu. Pliki cookie podmiotów zewnętrznych pochodzą z innych domen, które na danej stronie mają osadzone swoje elementy, takie jak reklamy czy obrazy. Jeśli chcesz, aby akceptowane były wyłącznie pliki cookie podmiotów pierwszych, zaznacz pole obok etykiety Blokuj bez wyjątku wszystkie pliki cookie innych firm.

Aby włączyć obsługę plików cookie w przeglądarce Chrome (na komputerze Mac):

1. Wybierz na pasku menu opcje Chrome > Ustawienia.

2.Kliknij kartę Dla zaawansowanych.

3.Kliknij przycisk Ustawienia treści w sekcji "Prywatność".

4.Upewnij się, że wybrana jest opcja Zezwalaj na przechowywanie danych lokalnie, aby zezwalać na pliki cookie podmiotów pierwszych i podmiotów zewnętrznych. Dla dowolnej strony internetowej pliki cookie podmiotu pierwszego to pliki cookie ustawiane przez domenę witryny wymienionej na pasku adresu. Pliki cookie podmiotów zewnętrznych pochodzą z innych domen, które na danej stronie mają osadzone swoje elementy, takie jak reklamy czy obrazy. Jeśli chcesz, aby akceptowane były wyłącznie pliki cookie podmiotów pierwszych, zaznacz pole obok etykiety Blokuj bez wyjątku wszystkie pliki cookie innych firm.

### **Internet Explorer**

Aby włączyć obsługę plików cookie w przeglądarce Internet Explorer 7 lub 8:

1.Kliknij przycisk Start > Panel sterowania. (Uwaga: w widoku klasycznym systemu Windows XP kliknij przycisk Start > Ustawienia > Panel sterowania).

2.Kliknij dwukrotnie ikonę Opcje internetowe.

3.Kliknij kartę Prywatność.

4.Kliknij przycisk Zaawansowane.

5.W obszarze Pliki cookie okna Zaawansowane ustawienia prywatności wybierz opcję "Zastąp automatyczną obsługę plików cookie".

6.W obszarze "Pliki cookie tej samej firmy" wybierz opcję "Zaakceptuj" lub "Monituj".

7.W obszarze "Pliki cookie innych firm" wybierz opcję "Zaakceptuj" lub "Monituj". (Uwaga: po wybraniu opcji "Monituj" przy każdej próbie wysłania przez witrynę pliku cookie wyświetlony zostanie monit o kliknięcie przycisku OK).

8.W oknie Opcje internetowe kliknij przycisk OK, aby je zamknąć.

Aby włączyć obsługę plików cookie w przeglądarce Internet Explorer 6:

1.Kliknij przycisk Start > Panel sterowania. (Uwaga: w widoku klasycznym systemu Windows XP kliknij przycisk Start > Ustawienia > Panel sterowania).

2.Kliknij przycisk Zaawansowane.

3. Wybierz opcję "Zastąp automatyczną obsługę plików cookie".

4.W obszarze "Pliki cookie tej samej firmy" wybierz opcję "Zaakceptuj" lub "Monituj".

5.W obszarze "Pliki cookie innych firm" wybierz opcję "Zaakceptuj" lub "Monituj". (Uwaga: po wybraniu opcji "Monituj" przy każdej próbie wysłania przez witrynę pliku cookie wyświetlony zostanie monit o kliknięcie przycisku OK).

6.W oknie Opcje internetowe kliknij przycisk OK, aby je zamknąć.

# Opera

Aby włączyć obsługę plików cookie w przeglądarce Opera:

1.Przejdź do menu rozwijanego Opera.

2. Wybierz opcję Ustawienia-Preferencje.

3.Na panelu górnym kliknij ikonę Zaawansowane.

4. Wybierz przycisk Ciasteczka.

5. Wybierz "Akceptuj ciasteczka" lub opcję "Akceptuj ciasteczka tylko z witryny, którą odwiedzam".